## Инструкция по заимствованию библиографических записей из электронного каталога Томской областной универсальной научной библиотеки им. А. С. Пушкина

1. В АБИС «Руслан» в окне «Каталоги» активизируйте каталог областной библиотеки без авторизации.

| 🚰 АРМ Комплектования/Каталогизации 'Руслан' 3.7.8.1. Лицензия сервера : Томская государственная областная универсальная научна 💳 📼 🗮 |  |  |
|----------------------------------------------------------------------------------------------------|--|--|
| 🔚 Каталог Запись Подписка Заказ Счет Акт Справочник Документ Формат Окно ?                                                           |  |  |
|                                                                                                    |  |  |
| СПбГТУ - Основной сервер (Санкт-Петербургский государственный технический университет)                                               |  |  |
| СПбГТУ - Полный текст (Санкт-Петербургский государственный технический университет)                                                  |  |  |
| СПОГТУ - Резервный сервер (Санкт-Петербургский государственный технический университет)                                              |  |  |
| СПОГТУ - РКП (Российская национальная библиография РКП)                                                                              |  |  |
| Тверская областная универсальная научная библиотека (Тверская ОУНБ)                                                                  |  |  |
| Тверской государственный университет (книги)                                                                                         |  |  |
| П ОУЛВ (МАРССТАТВИ) (МАСЭ)<br>ТГОУНВ Нарый (Тамская госуларственная областная учиверсальная научная библиотека им. А.С. Пушкина)     |  |  |
| ПОУНЕ Рос Нац Библиотехнала в Проссийская Национальная Библиотехная)                                                                 |  |  |
| ТОДЮБ Новый (ОДЮБ)                                                                                                    |  |  |
| Томская областная библиотека (для заимствования) (ТГОНБ им. А.С. Пушкина)                                                            |  |  |
| Томский политех =                                                                                                    |  |  |
| ЦБС Зеленограда (LIART)                                                                                                    |  |  |
| Чаинская ЦБС (Чаинская)                                                                                                    |  |  |
|                                                                                                    |  |  |
| Adpec cepsepa cat.lib.tomsk.ru:2100                                                                                                  |  |  |
| Реализация 148, RUSLAN Server Лицензирован для: Томская государственная областная универсальная на Версия протокола 3                |  |  |
| Доступные БД Основной_каталог, Периодика, Периодика_подписка, Заказ, Персоналии, Коллективы, Географические_заголовки, ТЕСТ,         |  |  |
| Формат записей RUSmarc,SUTRS,GRS-1                                                                                                   |  |  |
| Атрибуты поиска Лицо,Заглавие,Заглавие серии,Заглавие унифицированное,ISBN,ISSN,Ключ записи,UDC-классификация,Локальна               |  |  |
| Доступ Поиск, Чтение, Удаление рез.множеств, Сканирование, Сортировка, Редактирование, Параллельные операции, Наименование р         |  |  |
| Каталог: ТГОУНБ Новый Готово                                                                                                    |  |  |

- 2. В окне «Поиск» проведите поиск нужной записи (записей) в БД «Основной каталог».
- 3. В окне «Результат поиска» просмотрите записи и выберите нужные.
- 4. Отметьте диапазон выбранных Б3 (одну или несколько): нажать левую кнопку мыши и клавишу «Shift».

| 📴 АРМ Комплектования/Каталогизации 'Руслан' 3.7.8.1. Лицензия сервера : Томская государственная областная универсальная научная библиотека им. А.С. Пушкина - [3]                                                                                                    |       |       |
|----------------------------------------------------------------------------------------------------|-------|-------|
| 🚰 Каталог Запись Подписка Заказ Счет Акт Справочник Документ Формат Окно <u>?</u>                                                                                                    |       | - 8 × |
| <b>⊖</b>   <b>b +  b +  <sup>2</sup></b> # <sup>2</sup> # <sup>2</sup>   <sup>2</sup>   <sup>2</sup> | 1 🛛 🕹 | 1     |
| Запрос Результат                                                                                                    |       | 1     |
| Каталог                                                                                                    | TL D  |       |
| № Первичная Выходные д Основное заглавие                                                                                                    | IDD   |       |
| <ol> <li>М.:Русский пу Нарымская хроника. 1930-1945. Трагедия спецпереселенцев: документы и воспоминания/ сост. и каталог</li> <li>Макшеев В. Н Новосибирск: Чужие люди: Рассказы/ В. Н. Макшеев</li> </ol>                                                                                                    |       | * III |
| 3 Томск:Тоское Время требует дела: рассказы о коммунистах села/ [сост. Ю. А. Гришаев, В. Н. Макшеев]                                                                                                    |       |       |
| 4 Макшеев В. Н Томск: Јб. и. 1. 1 И видеть сны. : повести и рассказы: худ. О. Горшкалева/ В. Макшеев                                                                                                    |       |       |
| 5 Макшеев В. Н Томск:Кн.изд- Разбитое зеркало: Повесть. Рассказы/ Вадим Макшеев                                                                                                    |       |       |
| 6 Макшеев В.Н. Томск:Кн.изд- Рассказы и повести                                                                                                    |       |       |
| 7 Пичурин Л. Ф Томск:Книжнс Созидание личности / Л. Пичурин. Раздумья в Семилужном / В. Макшеев: публицисты о проблемах перестройки                                                                                                    |       |       |
| 8 Томск:Образ. Рядом война и любовь: [сборник рассказов. очерков и стихов томских писателей]/ [сост. В. Макшеев. Б. Климычев ::                                                                                                    |       |       |
| 9 Макшеев В. Н Томск: Гб. и.1.2 По Муромской дорожке: Повести и рассказы/ Вадим Макшеев                                                                                                    |       |       |
| 10 Макшеев В. Н М.:Советская Сколько стоит колос/ В. Н. Макшеев                                                                                                    |       |       |
| 11 Новосибирск: Пробуждение глубины: [Сборник статей]/ [Сост. В. Н. Макшеев]                                                                                                    |       |       |
| 12 М.:Советская Пружина жизненных часов: ГСборник/ Сост.: Р. М. Романов и др. 1                                                                                                    |       | *     |
| Mapkep 02378nam0a2200493 i 450                                                                                                    |       | *     |

- 5. В меню «Запись» или нажав иконку на панели выберите команду «Копировать в каталог...».
- 6. В окне копирования откройте свой «Основной каталог или Книги» и нажмите кнопку «Копировать».
- 7. Если возникнут вопросы по настройке нашего каталога для заимствования писать по: <u>itd@lib.tomsk.ru</u>

С уважением,

Сайберт Л.Ф.